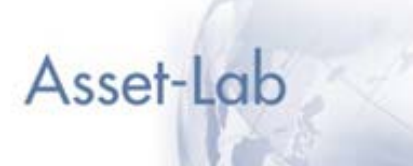

# Asset-Lab Guide d'utilisation

Version 1.4.3 Juin 2005

© Franklin Templeton

#### Table des matières

| Etape par étape                |    |
|--------------------------------|----|
| La barre de navigation         | 4  |
| Etape 1. Connexion             | 5  |
| Etape 2. Questionnaire         | 9  |
| Etape 3. Affiner l'allocation  | 13 |
| Etape 4. Valider l'allocation  | 15 |
| Etape 5. Filtre des promoteurs | 19 |
| Etape 6. Tri des OPCVM         | 20 |
| Etape 7. Validation des OPCVM  | 22 |
| Etape 8. Personnalisation      | 25 |
| Etape 8. Générer le document   | 26 |
|                                |    |

Asset-Lab

**Avertissement :** les copies d'écran présentent dans ce guide peuvent être légèrement différentes des écrans de l'application Asset-Lab.

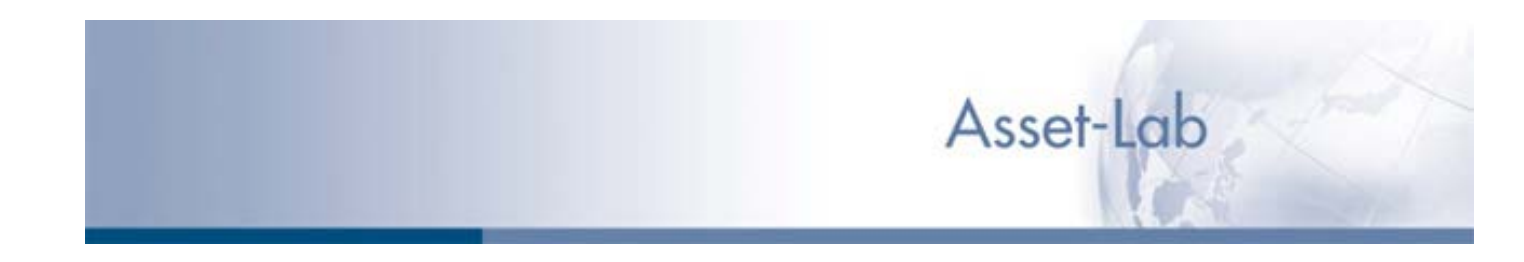

# Etape par étape.

#### 1. Connexion

Utilisez le lien spécifique figurant dans l'E-mail de confirmation d'activation de votre compte. Puis saisissez votre identifiant et mot de passe personnalisé à l'écran d'accueil.

#### 2. Questionnaire

Quatre écrans successifs présentent les 16 questions. Il suffit de cliquer sur la réponse appropriée. Certaines réponses sont à choix multiple.

#### 3. Affiner l'allocation

Vous choisissez le type d'allocation (zone ou pays), le profil (Conservateur ou Agressif) et la diversification géographique (100% international, 50% international et 50% Europe, 100% Europe). Enfin, vous pouvez ajuster à +/- 5% en actions.

#### 4. Valider l'allocation

A l'aide des écrans du comportement historique de l'allocation, vous pouvez valider l'adéquation entre l'allocation d'actifs et votre connaissance du client. A l'échéance, à mi-parcours et sur 1 an.

#### 5. Filtre des promoteurs

En sélectionnant les sociétés de gestion et les promoteurs de votre choix, vous établissez un filtre qui sera appliqué lors de la sélection des OPCVM. Vous pouvez sauvegarder cette liste.

#### 6. Tri des OPCVM

Trois méthodes différentes vous sont proposées : tri par le ratio de Sharpe, la performance seule ou un classement composite regroupant performance et volatilité.

#### 7. Validation des OPCVM

Vous pouvez remplacer un ou plusieurs OPCVM. Un accès aux notices d'information des OPCVM de droit français ainsi qu'à ceux de Franklin Templeton vous est proposé. Enfin un lien vers le site Franklin Templeton vous donne accès aux fiches produits.

#### 8. Personnalisation

Pour personnaliser le document pdf qui va être créé. Vous pouvez intégrer votre en tête ou pied de page, choisir quels éléments complémentaires intégrer et ajouter une numérotation des pages.

#### 9. Générer le document

Après avoir validé vos coordonnées vous pouvez générer un document de synthèse au format pdf. Il vous est possible de l'imprimer directement ou bien de le sauvegarder sur votre ordinateur.

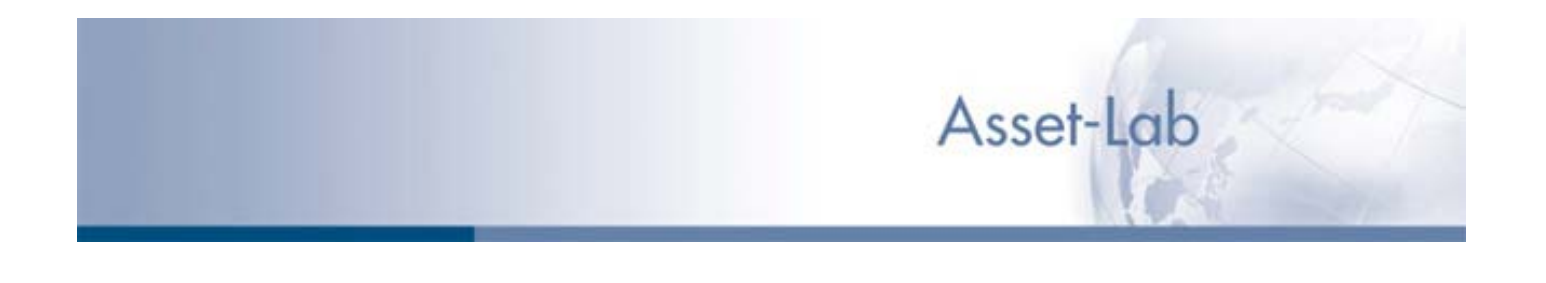

# La barre de navigation.

La barre de navigation est présente sur tous les écrans de l'application. C'est un outil de navigation qui permet :

6 Classement des OPCVM

7 Valider 8 Générer le 7 les OPCVM 8 document

• de suivre la progression d'un projet étape par étape.

1 Connexion 2 Questionnaire 3 l'allocation 4 Valider 5 Filtre des

• de revenir en arrière pour modifier des choix. Pour revenir en arrière il suffit de cliquer sur l'étape de votre choix.

Pour autant, cette barre ne permet pas de sauter les étapes, des calculs étant effectués à chaque étape.

### Ecran de connexion

# Etape 1. Connexion

Utilisez le lien spécifique figurant dans l'E-mail de confirmation d'activation de votre compte. Ensuite saisissez votre identifiant et mot de passe personnalisé à l'écran d'accueil.

Si vous ne pouvez pas vous connecter :

- Vérifiez votre Identifiant / mot de passe
- Utilisez la fonction *Identifiant ou mot de passe oublié ?*
- Contactez-nous au 01 40 73 86 18

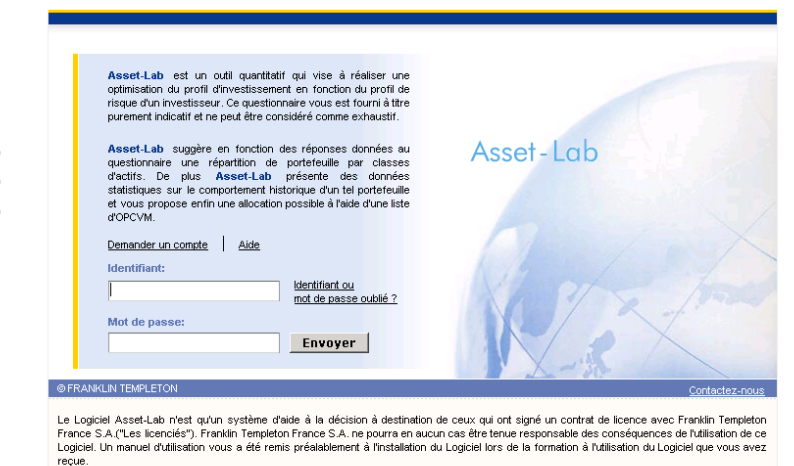

Asset-Lab

Le Logiei Asset-Lae nest qu'un systeme d'auté a la decision à destination de ceux qu ori signe un contrat de licence avec Franiun Templeto France S.A. Repourre en aucur cas tre tenur esponsable des conséquences de fullisation de ce Logiciel. Un manuel d'utilisation vous a été remis préalablement à l'installation du Logiciel lors de la formation à futilisation du Logiciel expresse ceue. Ce Logiciel ne constitue pas une plateforme au sens de la réglementation AMF et n'est pas destiné aux clients des licenciés. Ce Logiciel est protégé par la règlementation trançais retaitive au dort d'actuer et, plus généralement, à la propriété intellectuelle. Tota utilisation au course arque ou par la règlementation trançais retaitive au dort d'actuer et, plus généralement, à la propriété intellectuelle. Tota utilisation nou autre d'actuer de los celes, PRANLEN TRANELTON ne vous accorde aucun d'act, exprés ou tacte, sur aucun hervet, d'ot d'autuer, secret commercial n'au aucune marque ou autre drot de propriété intellectuelle, relatifs au Logiciel. Sauf disposition expresse dans le contrat de licence, Logiciel ne peut être reproduite, sous quelque forme que ce soit et par quelque moyen que ce soit, sans l'autorisation écrite préalable de FRANKLIN TEMPLETCNN.

| Demander un compte                   | Vous permet d'accéder à un écran spécifique (voir page suivante) pour formuler votre demande de compte.                   |
|--------------------------------------|----------------------------------------------------------------------------------------------------|
| Identifiant ou mot de passe oublié ? | Vous permet de recevoir par E mail un rappel de vos identifiant et mot de passe.                                          |
| Contactez-nous                       | Vous permet de nous adresser un E-mail. Une adresse dédiée a été mise en place : <u>Asset-lab@franklintempleton.com</u> . |
| Aide                                 | Affiche une page d'aide                                                                                                   |

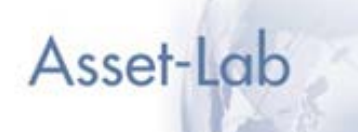

### Ecran de demande de compte

|                             | Asset - Lab     |
|-----------------------------|-----------------|
| Demande de compte Asset-Lab |                 |
| Nom :                       |                 |
| Prénom :                    |                 |
| Adresse électronique :      |                 |
| Nom du cabinet :            |                 |
| Numéro de téléphone :       |                 |
| Commentaire :               |                 |
|                             | Annuler Envoyer |

En renseignant les champs demandés et après avoir cliqué sur Envoyer, un courrier électronique sera envoyé à Franklin Templeton France S.A. Conformément à la loi nº 78-17 du 6 jarnvier 1976 telle que modifiée par la loi nº 2004-801 du 6 août 2004, vous disposez d'un droit d'accès, de rectification aux données personnelles vous concernant. Il vous suffit de nous écrire en ligne à Service clientèle ou par courrier à Franklin Templeton 16 18 avenues George V 75008 PARIS, en nous indiquant vos nom, prénom, adresse électronique.

Il vous suffit de saisir les informations demandées, un E-mail sera envoyé à Franklin Templeton et nous vous contacterons.

Une adresse dédiée a été mise en place :

Asset-lab@franklintempleton.com

| Annuler | Vous permet de revenir à l'écran de connexion.                                                                                                    |
|---------|----------------------------------------------------------------------------------------------------|
| Envoyer | Vous permet d'adresser un E-mail à Franklin Templeton (Service<br>Client à Paris) avec vos coordonnées. A la réception de cet E-mail<br>nous vous contacterons. |

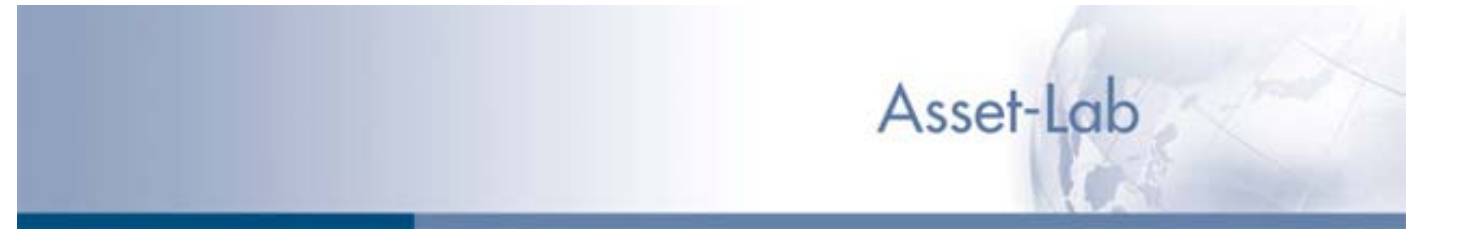

# Ecran de demande d'envoi de l'identifiant et du mot de passe

*Il vous suffit de saisir votre adresse E-mail pour recevoir une confirmation de votre identifiant et mot de passe.* 

|                                                                       | Asset-Lab                                                                                                    |  |
|-----------------------------------------------------------------------|----------------------------------------------------------------------------------------------------|--|
| Envoi de l'ident<br>Votre identifiant et vot<br>électronique que vous | i <b>ffiant et du mot de passe</b><br>re mot de passe vous seront envoyés sur votre messagerie, si vous saisissez ci-dessous l'adresse<br>avez déclarée à l'ouverture de votre compte Asset-Lab. |  |
|                                                                       | Adresse électronique :           Annuler         Envoyer                                                                                                    |  |
|                                                                       |                                                                                                    |  |
|                                                                       |                                                                                                    |  |
|                                                                       |                                                                                                    |  |

| Annuler | Vous permet de revenir à l'écran de connexion.                            |
|---------|---------------------------------------------------------------------------|
| Envoyer | Vous permet de recevoir un E-mail avec votre identifiant et mot de passe. |

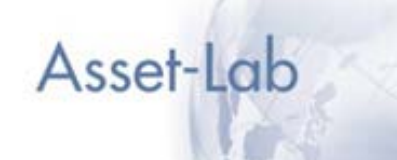

# Ecran Avertissement Juridique

Aide | Déc

#### Cet écran affiche un avertissement juridique.

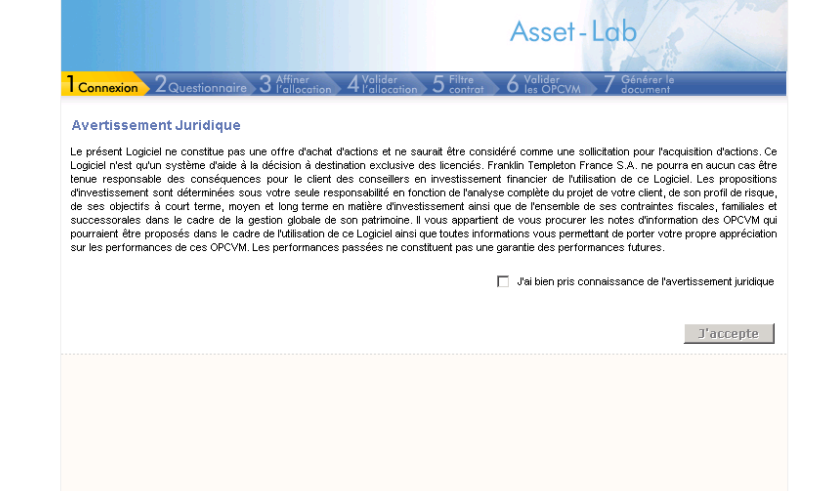

| J'accepte | Vous devez accepter cet avertissement juridique en cliquant sur la case à côté de la phrase <i>J'ai bien pris connaissance de l'avertissement juridique</i> puis en cliquant sur le bouton 'J'accepte'. |
|-----------|----------------------------------------------------------------------------------------------------|
| Aide      | Affiche une page d'aide                                                                                                    |

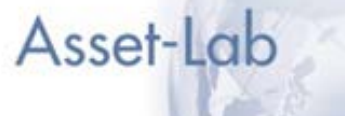

# Ecran Questionnaire 1/4

# Etape 2. Questionnaire

Quatre écrans successifs présentent les 16 questions. Il suffit de cliquer sur la réponse appropriée.

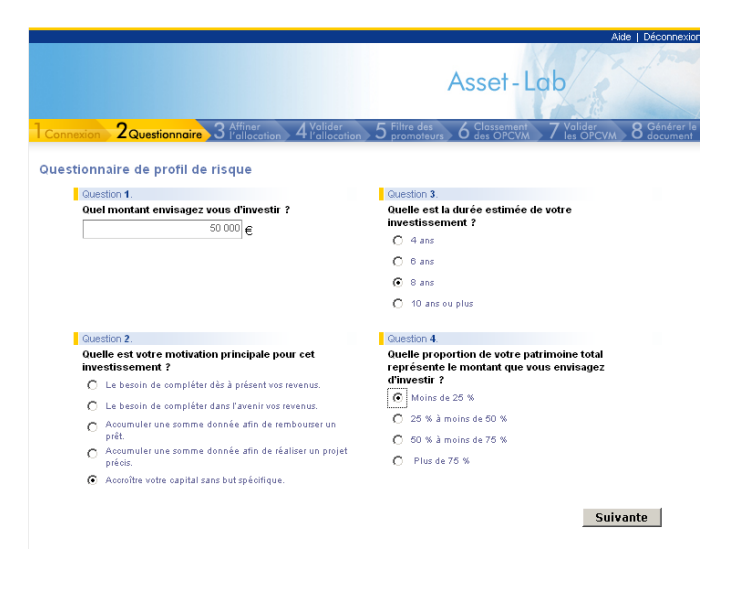

| Saisie des réponses aux questions | Il suffit de cliquer sur la réponse choisie par votre client. Sur cette page une seule réponse par question est possible. |
|-----------------------------------|----------------------------------------------------------------------------------------------------|
| Suivante                          | Vous permet d'accéder à l'écran suivant                                                                                   |
| Aide                              | Affiche une page d'aide                                                                                                   |

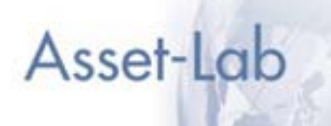

### Ecran Questionnaire 2/4

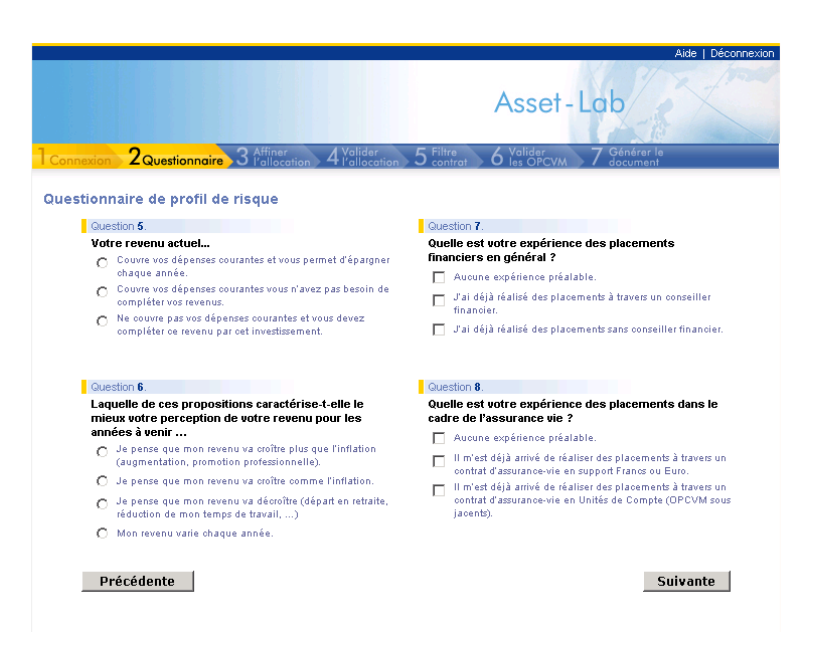

| Saisie des réponses aux questions | Il suffit de cliquer sur la réponse choisie par votre client. Sur cette<br>page une seule réponse par question est possible pour les questions<br>5 et 6. Plusieurs réponses sont possibles pour les questions 7 et 8. |
|-----------------------------------|----------------------------------------------------------------------------------------------------|
| Précédente                        | Vous permet d'accéder à l'écran précédent.                                                                                                    |
| Suivante                          | Vous permet d'accéder à l'écran suivant                                                                                                    |
| Aide                              | Affiche une page d'aide                                                                                                    |

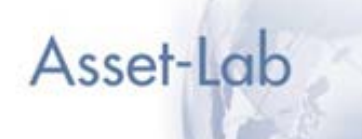

### Ecran Questionnaire 3/4

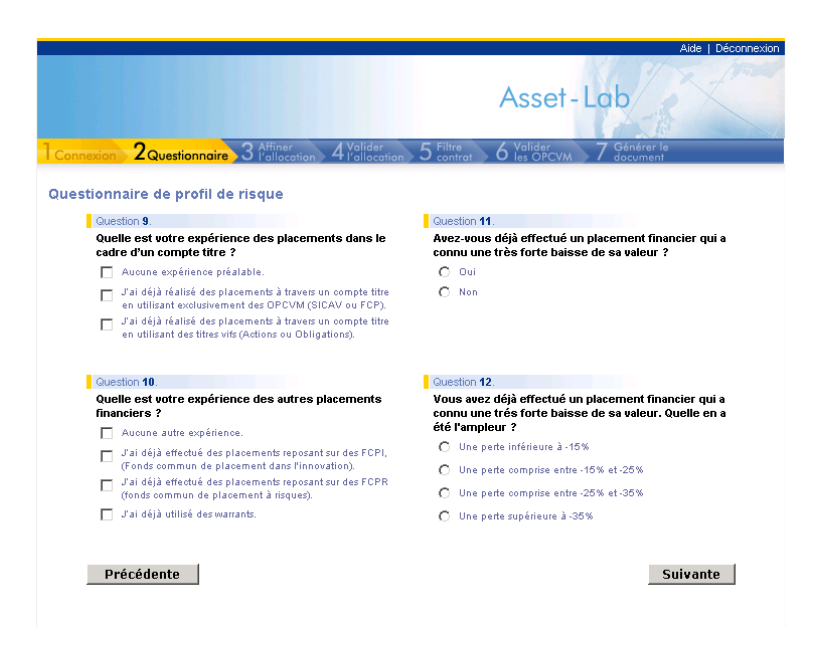

| Saisie des réponses aux questions | Il suffit de cliquer sur la réponse choisie par votre client. Sur cette page plusieurs réponses sont possibles pour les questions 9 et 10. |
|-----------------------------------|----------------------------------------------------------------------------------------------------|
|                                   | En cas de réponse négative à la question 11, il n'est pas possible de répondre à la question 12.                                           |
| Précédente                        | Vous permet d'accéder à l'écran précédent.                                                                                                 |
| Suivante                          | Vous permet d'accéder à l'écran suivant                                                                                                    |
| Aide                              | Affiche une page d'aide                                                                                                    |

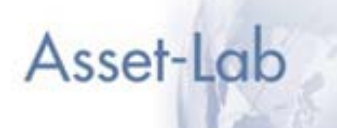

### Ecran Questionnaire 4/4

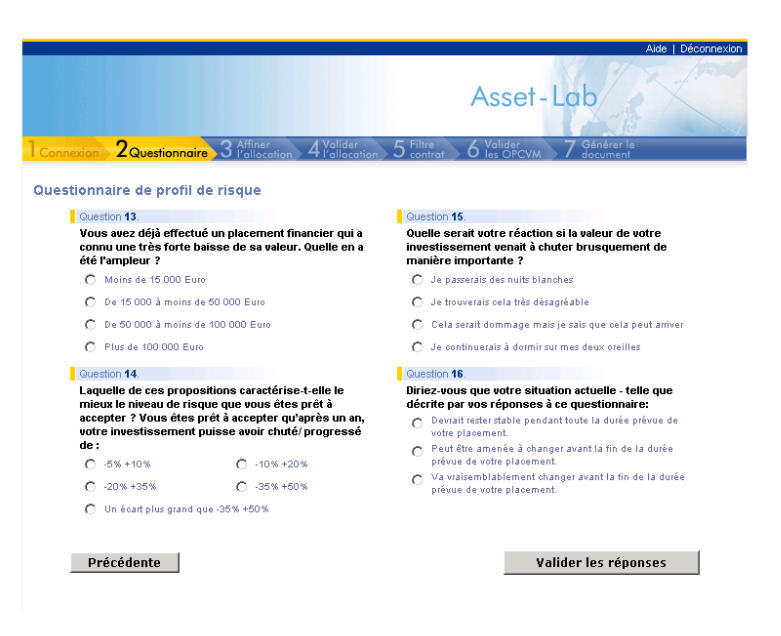

| Saisie des réponses aux questions | Il suffit de cliquer sur la réponse choisie par votre client. Sur cette<br>page une seule réponse par question est possible pour toutes les<br>questions.<br>En cas de réponse négative à la question 11 sur l'écran 3/4, il<br>n'est pas possible de répondre à la question 13. |
|-----------------------------------|----------------------------------------------------------------------------------------------------|
| Précédente                        | Vous permet d'accéder à l'écran précédent.                                                                                                    |
| Valider les réponses              | Vous permet de valider votre saisie et d'accéder à l'écran suivant                                                                                                    |
| Aide                              | Affiche une page d'aide                                                                                                    |

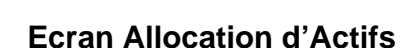

# Etape 3. Affiner l'allocation

Vous choisissez le type d'allocation (zone ou pays), le profil (Conservateur ou Agressif) et la diversification géographique (100% international, 50% international et 50% Europe, 100% Europe).

En optant pour une allocation moins risquée vous réduisez le poids des actions de 5%, en optant pour une allocation plus risquée vous augmentez le poids des actions de 5%.

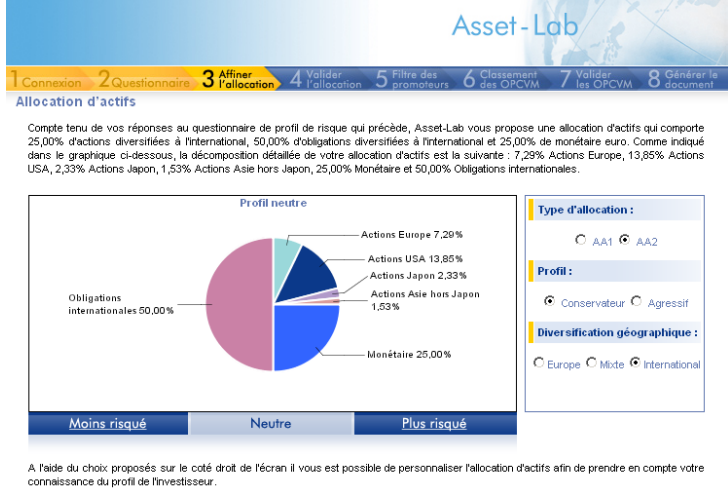

Asset-Lab

A l'aide du choix proposés sur le coté droit de l'écran il vous est possible de personnaliser l'allocation d'actifs afin de prendre en comple votre connaissance du profit de l'investisseur. L'allocation AA2 correspond à une allocation par classe d'actifs, l'allocation AA2 correspond à une allocation par pays. Il vous est également possible de modifier cette allocation d'actifs afin de tendre vers les profits suivants : +5% d'actions (profit plus risqué), allocation etter, 5% d'actions (profit inoins risqué).

Précédente

Valider

| Choix de l'allocation d'actifs par classes<br>d'actifs (AA1) ou par pays (AA2) | Vous permet de choisir entre deux types d'allocation d'actifs :                                                                                                    |
|--------------------------------------------------------------------------------|----------------------------------------------------------------------------------------------------|
|                                                                                | <ul> <li>répartition par classes d'actifs (AA1) basée sur trois classes<br/>d'actifs (monétaire euro, obligations internationales et actions<br/>internationales),</li> </ul>                                                                                                    |
|                                                                                | <ul> <li>répartition par zones géographiques (AA2) basée sur un plus<br/>grand nombre de classes d'actifs (monétaire euro, obligations<br/>internationales, obligations européennes, actions USA, actions<br/>européennes, actions japonaises et actions Asie hors Japon).</li> </ul> |
| Choix du profil                                                                | Vous permet de choisir entre deux modèles d'allocation d'actifs :                                                                                                    |
|                                                                                | - Conservateur                                                                                                    |
|                                                                                | - Agressif (ce profil comporte une part plus importante d'actions)                                                                                                    |
| Choix de la diversification géographique                                       | Vous permet de choisir entre trois options :                                                                                                    |
|                                                                                | - profil 100% International (basé sur le MSCI World)                                                                                                    |
|                                                                                | - profil 100% Europe (basé sur le MSCI Europe)                                                                                                    |
|                                                                                | - profil 50%-50% ou Mixte (50% MSCI World + 50% MSCI Europe)                                                                                                    |
|                                                                                |                                                                                                    |

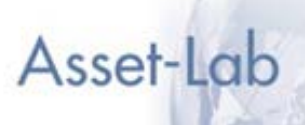

### Fonctions disponibles (suite)

| Conserver l'allocation proposée<br>(dite 'neutre')                                                          | Il vous suffit de cliquer sur Valider                                       |
|----------------------------------------------------------------------------------------------------|-----------------------------------------------------------------------------|
| Opter pour une allocation plus dynamique<br>comprenant une pondération plus<br>importante des actions (+5%) | Il vous suffit de cliquer sur « plus risqué »                               |
| Opter pour une allocation plus prudente<br>comprenant une pondération moins<br>importante des actions (-5%) | Il vous suffit de cliquer sur « moins risqué »                              |
| Précédente                                                                                                  | Vous permet d'accéder à l'écran précédent.                                  |
| Valider                                                                                                    | Vous permet de valider l'allocation d'actifs et d'accéder à l'écran suivant |
| Aide                                                                                                    | Affiche une page d'aide                                                     |

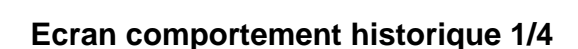

# Etape 4. Valider l'allocation

A l'aide des écrans du comportement historique de l'allocation, vous pouvez valider l'adéquation entre l'allocation d'actifs et votre connaissance du client. Trois options sont possibles : à l'échéance, à miparcours et sur 1 an.

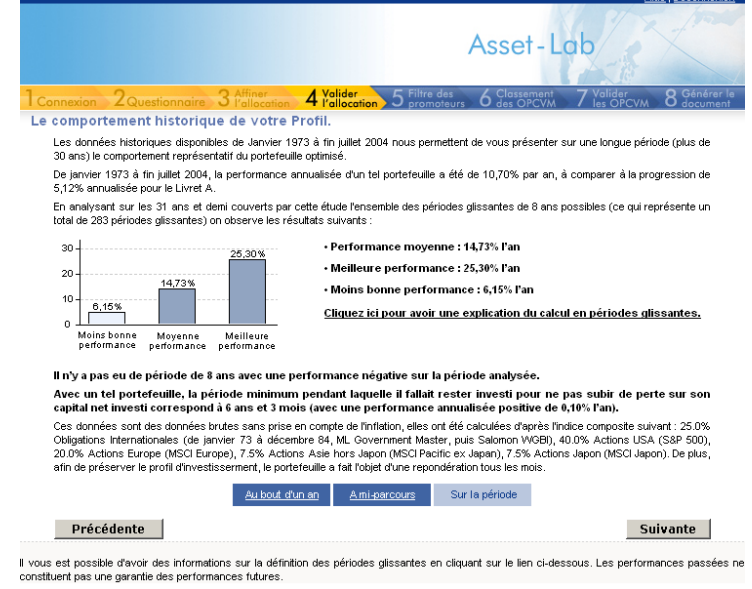

Asset-Lab

Cette analyse est effectuée à l'aide d'indices dont les références précises figurent sur les écrans du logiciel Asset-Lab.

- Parmi les données affichées en terme de rendement historique, Asset-Lab présente notamment le rendement minimum observé sur un certain nombre de périodes dites 'glissantes' dont la durée correspond à la durée d'investissement choisie à la question 3 du questionnaire de risque.
- Effectuer un calcul en périodes glissantes revient à prendre en compte toutes les périodes possibles entre deux dates permettant de réaliser un investissement d'une durée précise (8 ans par exemple). Concrètement, de fin décembre 1970 à fin mai 2005, on prend en compte une première période de 8 ans de fin décembre 1970 à fin décembre 1978, puis une deuxième période de fin janvier 1970 à fin février 1978 et ainsi de suite. La dernière période possible allant de fin mai 1997 à fin mai 2005.

Sont également affichés le rendement moyen ainsi que le rendement maximum.

- La durée sur laquelle porte cette analyse est également indiquée sur les écrans du logiciel Asset-Lab. Compte tenu des mises à jour qui peuvent être effectuées, cette durée fluctue nécessairement. A titre d'information, pour la version 2.0 cette durée correspond à la période Décembre 1969 mai 2005
- A noter qu'il s'agit d'une allocation d'actifs théorique (ou modélisée), de calculs effectués sur des indices qui constituent des références permettant de suivre l'évolution d'une classe d'actifs mais sur lesquels il n'est pas possible d'investir sans prise en compte ni de frais d'entrée, ni de frais de gestion annuels, ni de frais de tenue de compte. De ce fait, les rendements affichés par le logiciel Asset-Lab ne sont que des rendements indicatifs qui ne constituent en aucune manière une indication du rendement futur ou du rendement probable que pourrait connaître un portefeuille semblable à l'allocation d'actifs modélisée.

| Résultats des périodes glissantes | Vous permet d'obtenir trois types d'analyse afin d'obtenir une<br>analyse plus fine du portefeuille : au bout d'un an, à mi-parcours ou<br>sur la période |
|-----------------------------------|----------------------------------------------------------------------------------------------------|
| Précédente                        | Vous permet d'accéder à l'écran précédent.                                                                                                    |
| Suivante                          | Vous permet d'accéder à l'écran suivant                                                                                                    |
| Aide                              | Affiche une page d'aide                                                                                                    |

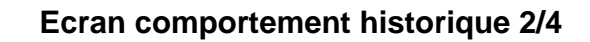

A l'aide des écrans affichant le comportement historique de l'allocation d'actifs, vous pouvez valider l'adéquation entre l'allocation d'actifs et votre connaissance du client. Trois options sont possibles : à l'échéance, à mi-parcours et sur 1 an. Au besoin, modifier l'allocation (étape 3).

Asset-Lab 4 Valider Répartition détaillée des rendements. En analyset au les 35 en couvers par cette dude l'ensemble des périodes glissantes de 8 ans possibles (ce qui représente un total de 325 périodes glissantes) on observe la répartition des rendements suivante : Table de répartition détaillée des rendements
On observe que dans 60.92% des cas, le rendement annualisé est supérieur à 10% l'an. -5% et -5% à - -2,5% à 0% à 2,5% à 5% à 7,5% à 10% à 12,5% moins 2,5% 0% 2,5% 5% 7,5% 10% 12,5% 15% mbre de ériodes Nombre période 0 0 0 0 0 34 93 59 37 41 60 1 Fréquence 0.00% 0.00% 0.00% 0.00% 0.00% 10.46% 28.62% 18.15% 11.38% 12.62% 18.46% 0.31% 35-30-25-20-15-28.62% Fréquence 1815% 18.46% 12.629 11.38% 10.46% 10 0 00% 0.00% 0.00% 0.31% 0% à 2,5% à 2,5% 5% 5% à 7,5% -5% et moins -5% à -2,5% à -2,5% 0% 7,5% à 10% 10% à 12,5% à 12,5% 15% 15% à 17,5% à 17,5% 20% 20% et plus . Rendement Annualisé Ces données sont des données brutes sans prise en compte de l'inflation Au bout d'un an <u>A mi-parcours</u> Sur la période Suivante Précédente

Asset-Lab

Asset-Lab vous permet de connaître quel a été le rendement historique détaillé d'une telle allocation d'actifs.

Le logiciel Asset-Lab présente une décomposition des rendements théoriques observés sur les mêmes bases qu'indiquées plus haut. Pour la version 2.0 à juin 2005 du logiciel Asset-Lab la décomposition des rendements est faite par pas de 2,50% entre une perte de –5% annualisée et un gain de +20% annualisé.

| Résultats des périodes glissantes | Vous permet d'obtenir trois types d'analyse afin d'obtenir une<br>analyse plus fine du portefeuille : au bout d'un an, à mi-parcours ou<br>sur la période |
|-----------------------------------|----------------------------------------------------------------------------------------------------|
| Précédente                        | Vous permet d'accéder à l'écran précédent.                                                                                                    |
| Suivante                          | Vous permet d'accéder à l'écran suivant                                                                                                    |
| Aide                              | Affiche une page d'aide                                                                                                    |

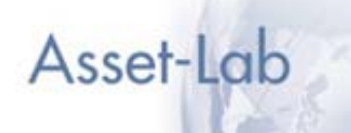

### Ecran comportement historique 3/4

A l'aide des écrans affichant le comportement historique de l'allocation d'actifs, vous pouvez valider l'adéquation entre l'allocation d'actifs et votre connaissance du client. Trois options sont possibles : à l'échéance, à mi-parcours et sur 1 an. Au besoin, modifier l'allocation (étape 3).

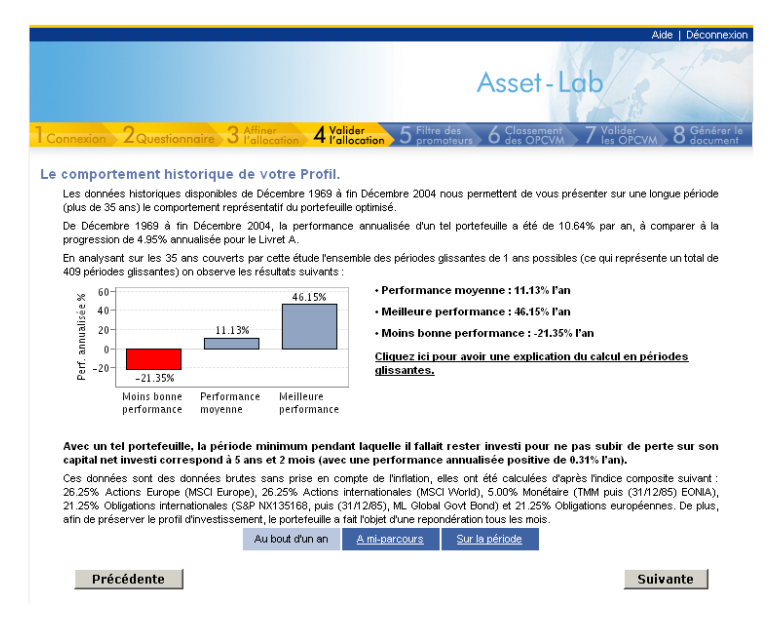

Cet écran affiche les données statistiques nettes d'inflation.

| Résultats des périodes glissantes | Vous permet d'obtenir trois types d'analyse afin d'obtenir une<br>analyse plus fine du portefeuille : au bout d'un an, à mi-parcours ou<br>sur la période |
|-----------------------------------|----------------------------------------------------------------------------------------------------|
| Précédente                        | Vous permet d'accéder à l'écran précédent.                                                                                                    |
| Suivante                          | Vous permet d'accéder à l'écran suivant                                                                                                    |
| Aide                              | Affiche une page d'aide                                                                                                    |

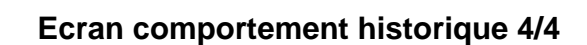

A l'aide des écrans affichant le comportement historique de l'allocation d'actifs, vous pouvez valider l'adéquation entre l'allocation d'actifs et votre connaissance du client. Trois options sont possibles : à l'échéance, à mi-parcours et sur 1 an. Au besoin, modifier l'allocation (étape 3).

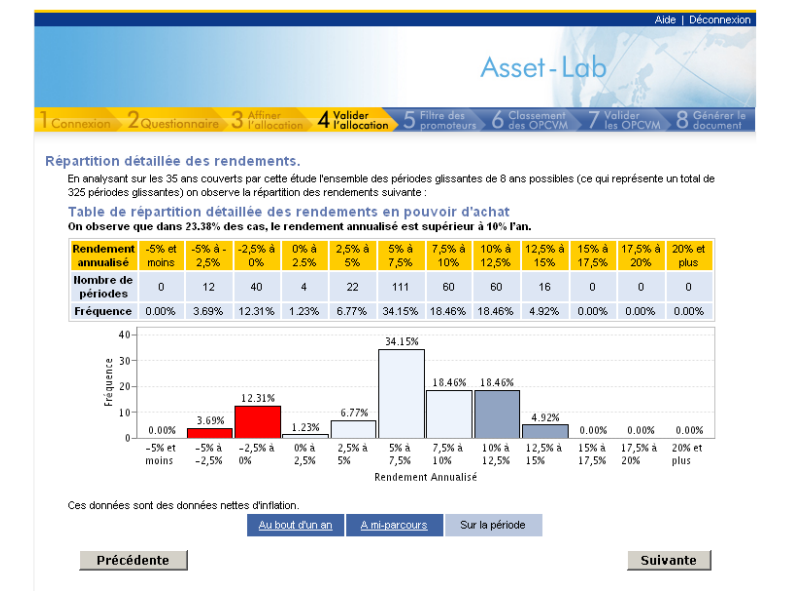

Asset-Lab

Cet écran affiche les données statistiques nettes d'inflation.

| Résultats des périodes glissantes | Vous permet d'obtenir trois types d'analyse afin d'obtenir une<br>analyse plus fine du portefeuille : au bout d'un an, à mi-parcours ou<br>sur la période |
|-----------------------------------|----------------------------------------------------------------------------------------------------|
| Précédente                        | Vous permet d'accéder à l'écran précédent.                                                                                                    |
| Suivante                          | Vous permet d'accéder à l'écran suivant                                                                                                    |
| Aide                              | Affiche une page d'aide                                                                                                    |

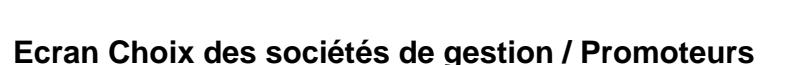

Asset-Lab

# Etape 5. Filtre des promoteurs

En sélectionnant les sociétés de gestion et les promoteurs de votre choix vous établissez un filtre qui sera appliqué lors de la sélection des OPCVM. Vous pouvez sauvegarder cette liste.

Devery pouvoir utiliser cet écran, il faut que votre navigateur Internet permette l'exécution des 'scripts JAVA'. Il convient de régler le niveau de sécurité de votre navigateur Internet pour autoriser ces scripts.

|                                                                                                    | Déco                                                                                                    |
|----------------------------------------------------------------------------------------------------|----------------------------------------------------------------------------------------------------|
|                                                                                                    | Asset-Lab                                                                                                    |
| nexion 2 Questionnaire 3 Pallocation 4 Valider                                                                                                    | fon 5 Filtre des 6 Classement 7 Valider 8 Gér                                                                                                    |
| x des sociétés de gestion                                                                                                    |                                                                                                    |
| allocation d'actifs et dont les OPCVM figurent dans la base de<br>sociétés du groupe Frankin Templeton Investments et<br>systématiquement proposés. | s donnée d'Europerformance. Veuillez noter que les OPCVM gérés par<br>it agréés par l'AMF à la commercialisation en France vous seront<br>Franklin Templeton<br>Ajouter<br>Retirer |
|                                                                                                    | 1                                                                                                    |
| Brécédente                                                                                                    | Epropictron la licto Eujuanto                                                                                                    |
| Précédente                                                                                                    | Enregistrer la liste Suivante                                                                                                    |
| Précédente                                                                                                    | Enregistrer la liste Suivante                                                                                                    |

Le logiciel Asset-Lab permet soit de travailler sur l'ensemble des sociétés de gestion ou promoteurs (français et étrangers) référencés, soit sur une '*short-list*' (liste réduite) de sociétés de gestion ou promoteurs. Le logiciel Asset-Lab propose une liste de sociétés de gestion ou de promoteurs 'OPCVM. Toutefois, il ne s'agit que d'une liste indicative qui ne prétend en aucun cas être à jour ou exhaustive. Le logiciel Asset-Lab utilise un fournisseur de données pour l'établissement de cette liste, pour des raisons techniques Franklin Templeton peut être amené à changer de fournisseur ce qui modifierait la liste en question. Actuellement cette liste est obtenue grâce à Europerformance.

| Ajouter              | Pour ajouter un promoteur à votre liste, sélectionner-le dans la liste<br>de gauche et cliquer sur Ajouter. Pour pouvoir utiliser cet écran, il<br>faut que votre navigateur Internet permette l'exécution des 'scripts<br>JAVA'.  |
|----------------------|----------------------------------------------------------------------------------------------------|
| Retirer              | Pour retirer un promoteur de votre liste, sélectionner-le dans la liste<br>de droite et cliquer sur Ajouter. Pour pouvoir utiliser cet écran, il faut<br>que votre navigateur Internet permette l'exécution des 'scripts<br>JAVA'. |
| Précédente           | Vous permet d'accéder à l'écran précédent.                                                                                                    |
| Enregistrer la liste | Le logiciel Asset-Lab offre la possibilité de sauvegarder cette 'short<br>list' afin de ne pas avoir à la redéfinir lors d'une utilisation ultérieure<br>du logiciel Asset-Lab.                                                    |
| Suivante             | Vous permet d'accéder à l'écran suivant                                                                                                    |
| Aide                 | Affiche une page d'aide                                                                                                    |

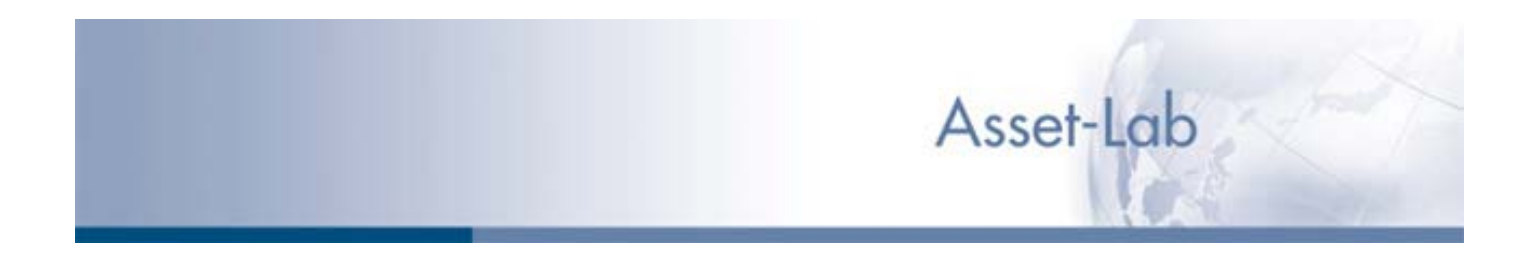

# Ecran Choix de la méthode de classement des OPCVM

# Etape 6. Tri des OPCVM

Trois méthodes différentes vous sont proposées : tri par le ratio de Sharpe, la performance seule ou un classement composite regroupant performance et volatilité.

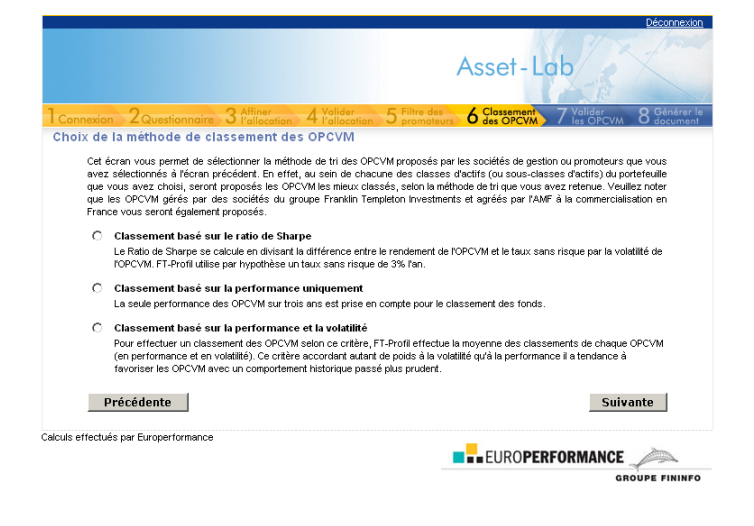

o Le logiciel Asset-Lab permet de choisir entre trois critères distincts de classement des OPCVM.

- Premier critère : le Ratio de Sharpe. C'est l'un des moyens les plus couramment utilisés pour mesurer la performance corrigée du risque d'un OPCVM. Il doit son nom au Prix Nobel William Sharpe. On le calcule en effectuant un ratio avec au numérateur la différence entre le rendement moyen de l'OPCVM et le taux sans risque, et au dénominateur la volatilité observée de l'OPCVM. Le taux sans risque correspond au taux théorique auquel il est possible de placer des liquidités sans subir de risque de marché. La mesure communément admise est celle du taux de rendement des supports monétaires. Compte tenu de la fluctuation fréquente d'un tel taux, le logiciel Asset-Lab utilise par hypothèse un taux sans risque de 3.00% l'an<sup>1</sup>. Plus le ratio de Sharpe est élévé, plus l'OPCVM a été performant au sens où le risque pris (mesuré par la volatilité) a été payé en retour par un rendement supérieur.<sup>2</sup>
- Deuxième critère : la performance sur 3 ans. Cette fois, la seule performance des OPCVM est prise en compte pour le classement des fonds. Ce critère aura tendance - en marché haussier - à favoriser des OPCVM avec une gestion agressive qui peuvent présenter un risque accru pour les investisseurs.
- Troisième critère : le classement en terme de performance et de volatilité sur 3 ans. Pour effectuer un classement des OPCVM selon ce critère, le logiciel Asset-Lab effectue la moyenne des classements de chaque OPCVM (en performance et en volatilité). Ce critère accordant autant de poids à la volatilité qu'à la performance, il a tendance à favoriser les OPCVM avec un comportement historique passé plus prudent.

<sup>&</sup>lt;sup>1</sup> Ce taux est susceptible d'être actualisé. Il apparaît sur l'écran du logiciel Asset-Lab.

<sup>&</sup>lt;sup>2</sup> Le Logiciel Asset-Lab utilise une période de 3 ans pour les calculs.

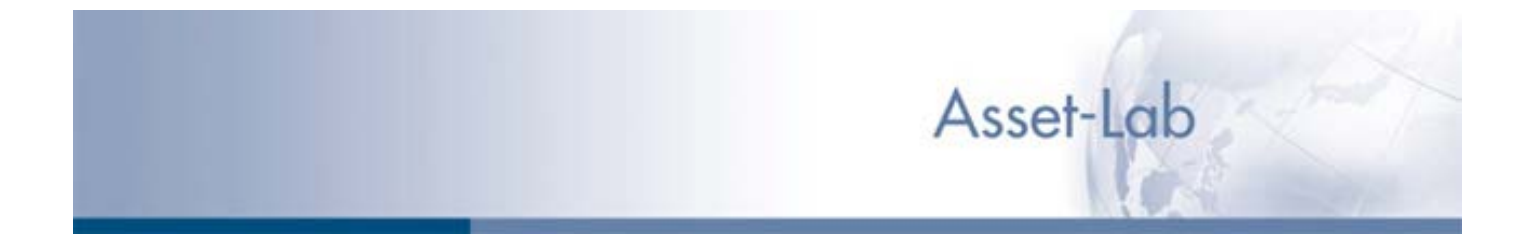

### Ecran Choix de la méthode de classement des OPCVM (suite)

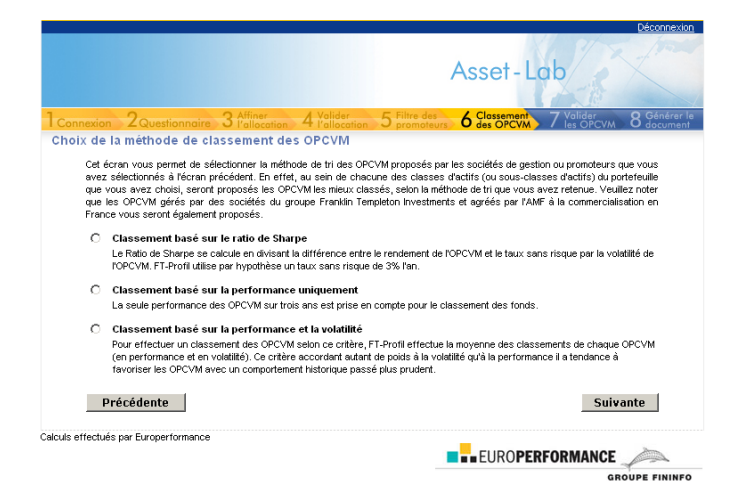

A noter que l'ensemble des calculs s'effectue de manière comparative, au sein d'une catégorie donnée d'OPCVM (qui correspond à une des classes d'actif de l'allocation d'actifs proposée). Quel que soit le critère retenu, le meilleur OPCVM d'une catégorie peut être nettement moins bien placé au sein d'une autre catégorie.

A noter également que ces calculs étant effectués sur une période de trois ans, ils favorisent mécaniquement les OPCVM ayant eu de bonnes performances sur cette période. Or, les performances passées ne sont en aucun cas une garantie de performances futures. Il convient également de rappeler que les fonds de moins de trois ans sont mécaniquement exclus de la sélection proposée. Or, un fonds de moins de trois ans peut être un meilleur choix d'investissement. Il est possible (voir ci-après) de modifier ces choix proposés par le logiciel Asset-Lab pour y inclure des fonds ayant moins de trois ans.

De plus, compte tenu de la sélection des sociétés de gestion ou promoteurs effectuée, la notion de classement peut perdre de son intérêt si le nombre d'OPCVM analysé est trop faible. Dans l'hypothèse où la 'short list' des promoteurs reviendrait à n'avoir que deux OPCVM pour une classe d'actifs (pour les actions Asie hors Japon par exemple), quel que soit le critère de tri retenu, les deux OPCVM proposés par Asset-Lab seront toujours les mêmes. Dans un tel cas, le fait qu'ils soient proposés n'indique pas qu'ils soient les meilleurs au sein de leur catégorie.

Enfin, le logiciel Asset-Lab utilisant un fournisseur de données pour l'établissement de ces calculs, Franklin Templeton ne saurait garantir l'exactitude des calculs effectués.

Cette fonctionnalité de tri n'est qu'une aide à la sélection des OPCVM et ne saurait constituer une méthode infaillible de sélection d'OPCVM.

| Précédente | Vous permet d'accéder à l'écran précédent. |
|------------|--------------------------------------------|
| Suivante   | Vous permet d'accéder à l'écran suivant    |
| Aide       | Affiche une page d'aide                    |

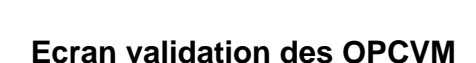

# Etape 7. Validation des OPCVM

Vous pouvez remplacer un ou plusieurs OPCVM. Un accès aux notices d'information des OPCVM de droit français ainsi qu'à ceux de Franklin Templeton vous est proposé. Enfin un lien vers le site Franklin Templeton vous donne accès aux fiches produits.

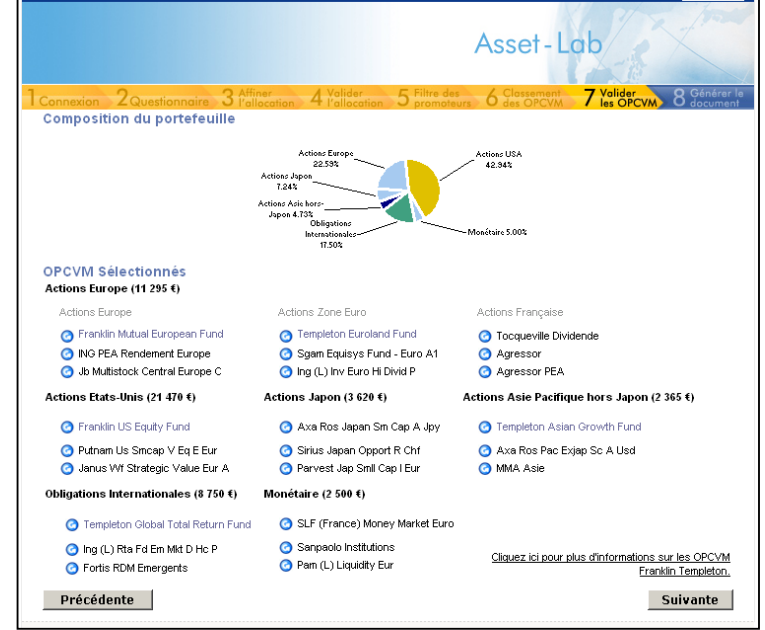

Asset-Lab

Le logiciel Asset-Lab affiche pour chaque classe d'actifs ou sous classes d'actifs un certain nombre d'OPCVM. Ces OPCVM sont sélectionnés en fonction du critère de tri retenu lors de l'étape précédente.

Des fonds Franklin Templeton peuvent être proposés par le logiciel Asset-Lab indépendamment des critères de sélection et de tri retenus. Franklin Templeton se réserve en effet la possibilité de promouvoir certains de ces OPCVM qui n'ont pas nécessairement trois ans d'historique. Afin de vous permettre de distinguer clairement ces fonds, leur affichage se fait dans une couleur différente des autres.

Quand elle est présente, la classe d'actifs actions européennes est décomposée en trois sous classes d'actifs : actions européennes, actions zone euro et actions françaises. Il vous appartient de décider de répartir l'allocation proposée entre ces trois sous-classes d'actifs.

Le nombre d'OPCVM proposé va de cinq au maximum (pour une allocation d'actifs simple ou AA1) à un minimum de zéro OPCVM proposé. Ce dernier cas se produit quand la 'short list' des promoteurs ou sociétés de gestion est trop restrictive et qu'aucune des sociétés sélectionnées ne possède d'OPCVM référencés pour cette classe ou sous-classe d'actifs.

# Ecran validation des OPCVM (suite)

Asset-Lab

| Remplacer chacun des OPCVM proposés<br>par un OPCVM de votre choix tant qu'il est<br>référencé dans la même classe d'actifs. | Pour ce faire, il suffit de cliquer sur l'icône Correspondante. Un<br>nouvel écran s'affiche alors (voir ci-après) qui vous permet de choisir<br>parmi l'ensemble des OPCVM référencés pour la classe d'actifs.<br>Vous pouvez de cette manière choisir des OPCVM gérés par une<br>société de gestion qui ne figure pas sur votre 'short list'. Vous<br>pouvez également choisir des OPCVM n'ayant pas trois ans<br>d'historique. |
|----------------------------------------------------------------------------------------------------|----------------------------------------------------------------------------------------------------|
| Accéder plus facilement aux notices<br>d'informations des OPCVM présentés.                                                   | Vous pouvez enfin en cliquant sur le nom des OPCVM proposés,<br>accéder soit au site de Franklin Templeton <sup>3</sup> , soit au site de l'AMF qui<br>propose pour l'ensemble des OPCVM de droit français une base de<br>données des notices d'informations. <sup>4</sup>                                                                                                    |
| Obtenir davantage d'informations sur les<br>fonds Franklin Templeton                                                         | D'un simple clic sur le lien figurant sur l'écran de sélection des<br>OPCVM vous pouvez accéder à la partie du site Internet de Franklin<br>Templeton où sont disponibles des informations sur les OPCVM<br>proposés en France. <sup>5</sup>                                                                                                    |
| Précédente                                                                                                    | Vous permet d'accéder à l'écran précédent.                                                                                                    |
| Suivante                                                                                                    | Vous permet d'accéder à l'écran suivant                                                                                                    |
| Aide                                                                                                    | Affiche une page d'aide                                                                                                    |

<sup>&</sup>lt;sup>3</sup> Bien évidemment le site en question (www.franklintempleton.fr) étant géré de manière autonome le logiciel Asset-Lab ne peut garantir un accès permanent à ces données. Ce lien a pour seul objet de vous faciliter l'accès aux documents juridiques.

juridiques. <sup>4</sup> Le site de l'AMF peut ne plus proposer cette fonctionnalité. Le logiciel Asset-Lab ne peut garantir un accès permanent à ces données. Ce lien a pour seul objet de vous faciliter l'accès aux documents juridiques.

permanent à ces données. Ce lien a pour seul objet de vous faciliter l'accès aux documents juridiques. <sup>5</sup> Là encore, le site en question (www.franklintempleton.fr) étant géré de manière autonome, le logiciel Asset-Lab ne peut garantir un accès permanent à ces données. Ce lien a pour seul objet de vous faciliter l'accès aux documents.

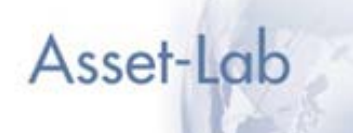

# Ecran liste des OPCVM

Vous pouvez identifier les fonds de votre choix grâce à un moteur de recherche et aux fonctions de tri.

|                                                                                       | Asset-Lab                                          |
|---------------------------------------------------------------------------------------|----------------------------------------------------|
| 2 Questionnaire 3 Affiner 4 Valider 5 Filtre des                                      | Classement 7 Valider 8 G                           |
| es OPCVM                                                                              |                                                    |
|                                                                                       |                                                    |
| ritères de recherche                                                                  |                                                    |
| nom de l'OPCVM : nom                                                                  | du promoteur :                                     |
| code ISIN : Inclure les OPCVM de moin                                                 | is de trois an s∶C <sub>oui</sub> ⊙ <sub>non</sub> |
| Catégories : 💿 Catégorie principale 🗢 Catégorie principale + Catégor                  | ies étendues                                       |
| Rechercher                                                                            |                                                    |
| ritères de tri                                                                        |                                                    |
| Nom ○ Promoteur ○ Catégorie ○ Performance ○ Ratio d                                   | le Sharpe O Performance / Volatilité               |
| CDC Onker US ((alus Opport RCA (CDC IVIS AM)                                          |                                                    |
| CDC US Equities Index Cap RCA (CDC IXIS AM)                                           | <u> </u>                                           |
| USA Indice Gestion (CDC IXIS AM)                                                      | _                                                  |
| Comgest Growth America (Comgest Asset Management)                                     |                                                    |
| CPR Actions Amerique (CPR Asset Management)<br>CA AM Actions USA (Credit Agricole)    |                                                    |
| CA AM Value USA (Credit Agricole)<br>CA Fds US Opportunities CI A (Credit Agricole)   |                                                    |
| CA Eds USA Classic A (Credit Agricole)<br>CS EE (Lux) USA B (Credit Suisse AM Eurods) |                                                    |
| CS IM (Lux) on S&P 500 B (Credit Suisse AM Funds)                                     |                                                    |
| Fidelity Fds America (Fidelity Investments Lux. SA)                                   |                                                    |
| Fidelity Fds American Gth (Fidelity Investments Lux. SA)                              | •                                                  |
| Annuler                                                                               | Sélectionner                                       |
|                                                                                       |                                                    |
|                                                                                       |                                                    |
|                                                                                       |                                                    |

| Critères de recherche | Vous permet d'obtenir une liste de produits grâce aux critères suivants :<br>nom de l'OPCVM, Code ISIN, Nom du promoteur, Inclure les OPCVM de<br>moins de 3 ans.                                                                                                    |
|-----------------------|----------------------------------------------------------------------------------------------------|
| Critères de tri       | Vous permet de trier la liste des fonds recherchés en fonction du nom du produit, du nom du promoteur, de la performance, du ratio de Sharpe, de la performance/volatilité. (Les 3 derniers critères de tri seront désactivés si vous avez sélectionné le critère de recherche « inclure les OPCVM de moins de 3 ans »)                                                                                                    |
| Rechercher            | Vous permet d'actualiser la liste.                                                                                                    |
| Annuler               | Vous permet de revenir à l'écran précédent sans effectuer de modification.                                                                                                    |
| Sélectionner          | <ul> <li>Pour choisir un OPCVM et modifier votre sélection il vous suffit de :</li> <li>Parcourir la liste des OPCVM afin d'identifier celui qui correspond à votre choix.</li> <li>Cliquer sur cet OPCVM afin de le mettre en sur-brillance</li> <li>Valider votre choix avec le bouton Sélectionner.</li> <li>Pour choisir de n'afficher aucun OPCVM, remonter en haut de la liste et cliquez sur 'Aucun', puis validez.</li> </ul> |
| Aide                  | Affiche une page d'Aide                                                                                                    |

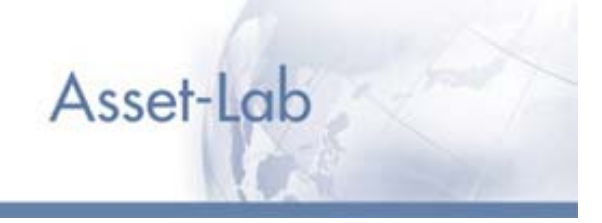

### Ecran Personnalisation du rapport

# Etape 8. Personnalisation

Pour personnaliser le document pdf qui va être créé. Vous pouvez intégrer votre en tête ou pied de page.

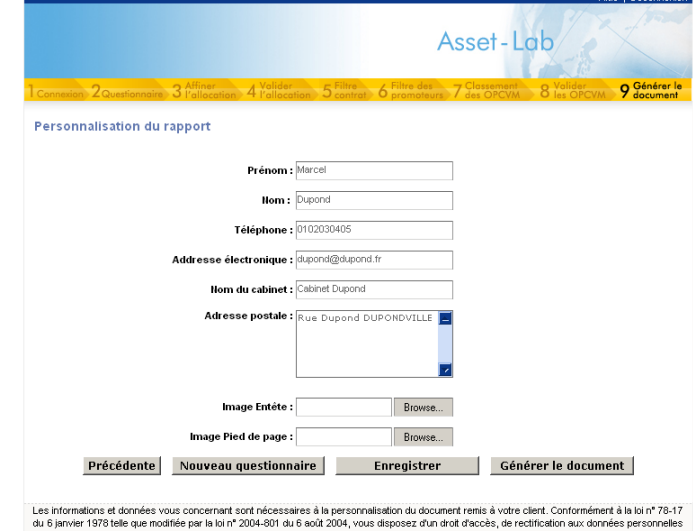

Les informations et données vous concernant sont nécessaires à la personnalisation du document remis à votre client. Conformément à la loi nº 78-17 du 6 janvier 1978 tale que modifiée par la loi nº 2004-801 du 6 août 2004, vous disposez d'un droit d'accès, de rectricistion aux données personnelles vous concernant. Il vous suffit de nous écrire en ligne à Service clientèle ou par courrier à Frankin Templeton 16 18 evenue George V 75008 PARS, en nous indiquant vos nom, prénom et adresse électroinque.

| Image En-tête Parcourir       | Vous permet de charger une image pour l'intégrer dans le document pdf qui sera généré. Les images doivent être au format « jpg » et faire 1046 x 213 pixels. |
|-------------------------------|----------------------------------------------------------------------------------------------------|
| Image Pied de page Parcourir… | Vous permet de charger une image pour l'intégrer dans le document pdf qui sera généré. Les images doivent être au format « jpg » et faire 1046 x 213 pixels. |
| Précédente                    | Vous permet d'accéder à l'écran précédent.                                                                                                    |
| Nouveau Questionnaire         | Vous permet de remettre à zéro les réponses et de retourner à l'étape 2.                                                                                     |
| Enregistrer                   | Permet d'enregistrer les changements de coordonnées et/ou les images.                                                                                        |
| Générer le document           | Vous permet de passer à la dernière étape pour récupérer un document au format pdf.                                                                          |
| Aide                          | Affiche une page d'Aide.                                                                                                    |

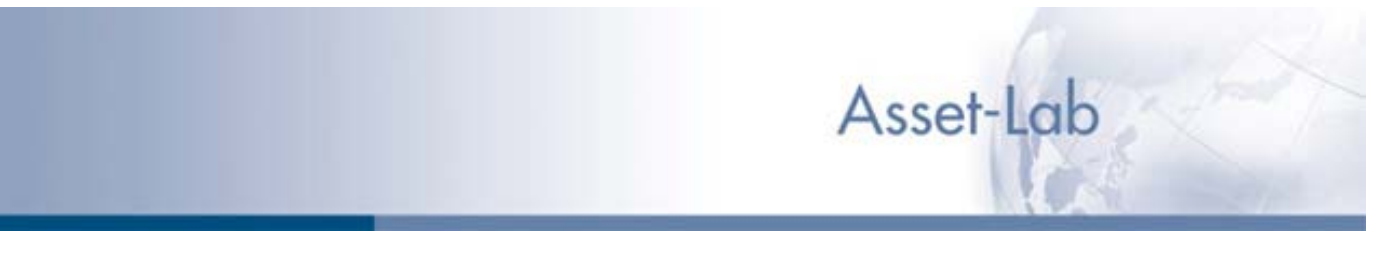

### Ecran sélection des pages du document

# Etape 8. Générer le document

Pour personnaliser le document pdf qui va être créé. Vous pouvez intégrer des pages supplémentaires.

|                                                                                                    |                                              |                                                                                                    |                                                                                                    |                                                | Deco                            |
|----------------------------------------------------------------------------------------------------|----------------------------------------------|----------------------------------------------------------------------------------------------------|----------------------------------------------------------------------------------------------------|------------------------------------------------|---------------------------------|
|                                                                                                    |                                              |                                                                                                    | As                                                                                                    | set-Lab                                        |                                 |
| Connexion 2 Questi                                                                                                    | onnaire 3 Pello                              | ation 4 Valider                                                                                                    | 5 promoteurs 6                                                                                                    | les OPCVM 7 Velider                            | WM 8 Gén                        |
| élection des page:                                                                                                    | s du document                                |                                                                                                    |                                                                                                    |                                                |                                 |
| Cet écran vous permet de<br>obligatoires, pour des raiso                                                                                                    | composer votre doci<br>ons juridiques vous n | e pouvez pas les retirer.                                                                                                    | différentes parties que v                                                                                                    | rous voulez inclure. Certain                   | es parties sont                 |
| Effectuer une numerotation                                                                                                    | n des pages du docu                          | ment: Voui Vinon                                                                                                    |                                                                                                    |                                                |                                 |
|                                                                                                    |                                              |                                                                                                    | Theorem and the second second |                                                | {                               |
| Page de garde                                                                                                    | Table des matières                           | Rappel du<br>questionnaire                                                                                                    | Profil dinvestissement                                                                                                    | Comportement historique<br>brut sur la période | Rendements br<br>sur la période |
| R                                                                                                    |                                              | R                                                                                                    | M                                                                                                    | R                                              | M                               |
| THE REPORT OF THE REPORT OF TH |                                              |                                                                                                    |                                                                                                    | 111                                            | {                               |
| Comportement historique                                                                                                    | Rendements nets                              | Comportement historique                                                                                                    | Rendements bruts                                                                                                    | Comportement historique                        | Rendements no                   |
| net sur la période                                                                                                    | sur la période                               | brut à mi-percours                                                                                                    | à mi-parcours                                                                                                    | net à mi-parcours                              | à mi-parcours                   |
|                                                                                                    |                                              |                                                                                                    |                                                                                                    |                                                |                                 |
|                                                                                                    |                                              | The second second secon |                                                                                                    |                                                | area<br>References              |
| Comportement historique                                                                                                    | Rendements bruts                             | Comportement historique                                                                                                    | Rendements nets                                                                                                    | Selection                                      | Avertissemen                    |
| brut au bout d'un an                                                                                                    | au bout d'un an                              | net au bout d'un an                                                                                                    | au bout d'un an                                                                                                    | OPCVM                                          | juridique                       |
| _                                                                                                    |                                              |                                                                                                    |                                                                                                    |                                                |                                 |

Une fois généré, vous pouvez au choix imprimer ce document, ou bien le sauvegarder sur votre ordinateur. Dans un tel cas, il vous incombe de prendre toutes les mesures nécessaires pour éviter tout dommage potentiel sur vos données ou autres logiciels installés sur votre ordinateur. Dans l'état actuel de la technique informatique et compte tenu des risques inhérents au téléchargement de fichiers via Internet, nous ne pouvons certifier que le fichier sauvegardé soit exempt de virus.

Ce document de synthèse a pour objet de vous aider à constituer un dossier de présentation pour un investisseur final, mais il ne saurait se suffire à lui-même et il vous incombe de le compléter par tout élément complémentaire qui serait nécessaire au vu de la situation spécifique de l'investisseur et dans le cadre de vos obligations réglementaires.

| Précédente                           | Vous permet d'accéder à l'écran précédent.                                                                                         |
|--------------------------------------|----------------------------------------------------------------------------------------------------|
| Générer le document                  | Vous permet de récupérer à l'écran un document au format pdf.                                                                      |
| Effectuer une numérotation des pages | Vous pouvez obtenir un numéro de page en bas de chaque page générée en cochant cette option.                                       |
| Prévisualisation des pages           | En cliquant sur une icône, vous pouvez avoir un aperçu de la page qui sera intégrée au document final (sauf la table des matières) |
| Sélection des pages                  | Pour intégrer un élément supplémentaire, il suffit de cliquer sur la<br>'coche' appropriée.                                        |
| Aide                                 | Affiche une page d'aide.                                                                                                    |